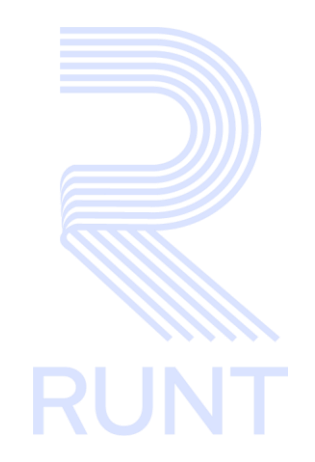

## RUNT2-IN-691 Desistir solicitud IVA CREI Carga Exceptuada V1

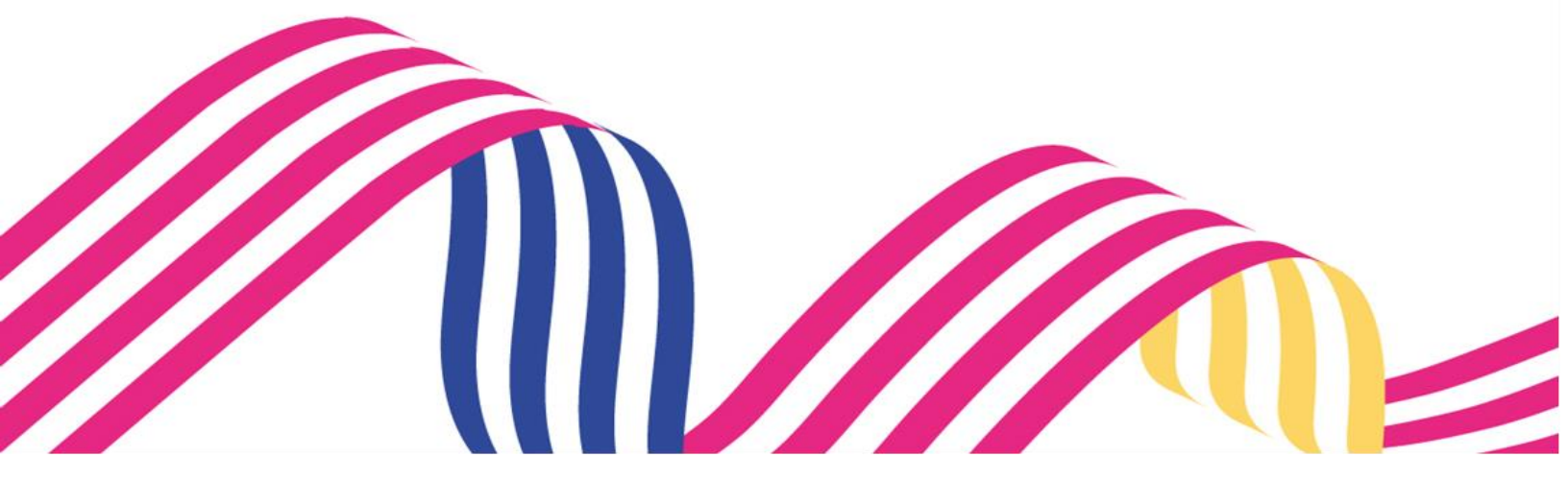

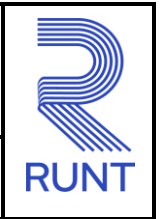

30-09-2024

## TABLA DE CONTENIDO

| 1. | OBJETIVO                    | 3 |
|----|-----------------------------|---|
| 2. | CONSIDERACIONES DEL PROCESO | 3 |
| 3. | DESARROLLO DEL INSTRUCTIVO  | 5 |
| 4. | CONTROL DE CAMBIOS          | 1 |

30-09-2024

#### RUNT2-IN-691

Versión: 1

### 1. OBJETIVO

Proporcionar una guía detallada a los usuarios autorizados en **la Sede Electrónica** del Registro Único Nacional de Tránsito para realizar el ingreso de los datos pertenecientes a la **Gestión solicitudes**, aplicada al **Programa de Exención del impuesto sobre las ventas – IVACREI Carga exceptuada** para realizar el **Desistimiento de una solicitud IVACREI Carga Exceptuada**.

## 2. CONSIDERACIONES DEL PROCESO

A continuación, se describe el procedimiento que debe seguir un usuario del sistema para realizar el **Desistimiento de una solicitud de IVA CREI Carga Exceptuada**, la cual está asociada a un solicitante y a un resultado.

• La descripción de este proceso inicia después que el usuario del sistema RUNTPRO, que se encargará de la realización del trámite, solicitud o consulta se encuentra autenticado, es decir, ha registrado su usuario, contraseña y ha validado su identidad de acuerdo con el instructivo (RUNT2-IN-048 Instructivo Ingreso Usuario Portal Ciudadano).

• La presentación de los procedimientos cuenta con el mismo orden del menú que se visualiza dentro de la aplicación RUNTPRO.

• El sistema mostrará los campos obligatorios con asterisco (\*), un mensaje informativo y cambiando de color (rosa), y no permitirá continuar con el proceso si estos no han sido diligenciados.

| Seleccione una opción                   | •) |
|-----------------------------------------|----|
| - Tipo de proceso es obligatorio        |    |
| N° Solicitud                            |    |
| - El número de solicitud es obligatorio |    |
| Placa                                   |    |
| - Placa es obligatorio                  |    |

| Desistir solicitud IVA CREI Carga exceptuada                             |                                                                                                    |                                                                                 |                                       |  |  |
|--------------------------------------------------------------------------|----------------------------------------------------------------------------------------------------|---------------------------------------------------------------------------------|---------------------------------------|--|--|
| RUNT2-IN-691 Versión: 1 30-09-2024                                       |                                                                                                    |                                                                                 |                                       |  |  |
| <ul> <li>El símbolo</li> <li>campo no coincide,</li> <li>TOO8</li> </ul> | antepuesto a un campo indica que el<br>luego de digitar la información dos<br>, si las dos digitaciones coincide | campo es de doble digitad<br>s veces, cambia a colo<br>en, el campo cambia a co | ción. Si el<br>r rosado<br>olor verde |  |  |

• Las pantallas y/o ventanas emergentes que contienen el botón Cancelar, permite retornar a la ventana anterior, cancelar el proceso o limpiar datos ingresados en el formulario.

• El campo corresponde a un Check box, permite al usuario elegir una opción de un conjunto predefinido de opciones.

### Desistir solicitud IVA CREI Carga exceptuada

## 3. DESARROLLO DEL INSTRUCTIVO

Esta funcionalidad permite al usuario del sistema realizar el **Desistimiento de una solicitud del** programa IVA CREI Carga Exceptuada, realizada por el ciudadano en el portal Sede electrónica.

Para realizar el proceso siga los siguientes pasos:

#### Paso 1

Ingrese a la página web de sede electrónica (RUNT2-IN-048 Instructivo Ingreso Usuario Portal Ciudadano) y seleccione el ícono de menú que se presenta en la pantalla principal o el que está ubicado en la parte superior izquierda de la pantalla para desplegar las opciones correspondientes.

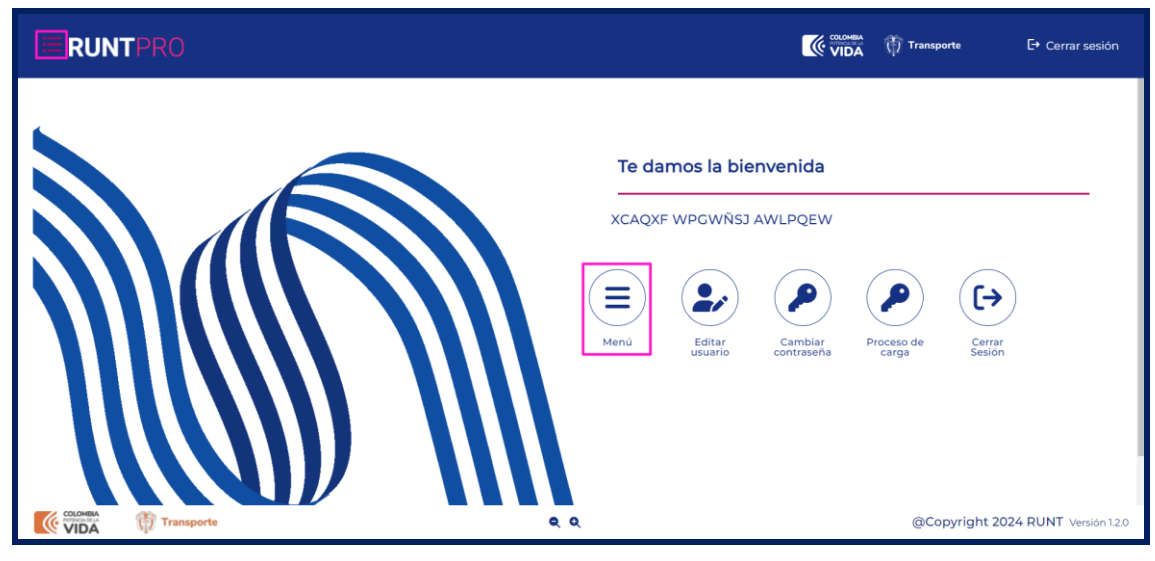

Imagen 1.

# Desistir solicitud IVA CREI Carga exceptuada Image: Constraint of the second second secon

Dentro del menú principal, seleccione la opción Gestión solicitudes.

| ≔   | RUNTPRO                            | Cerrar sesión                                                            |
|-----|------------------------------------|--------------------------------------------------------------------------|
| n 🔒 | icio                               |                                                                          |
| *   | Autenticador Blockchain            | Te damos la bienvenida                                                   |
|     | Validar prerrequisitos de trámites |                                                                          |
| ۹   | Consulta Ciudadana 🗸 🗸             | XCAQXF WPGWÑSJ AWLPQEW                                                   |
| ۳.  | Solicitudes PCR 🗸                  |                                                                          |
| ۹   | Solicitud Ciudadana 🗸 🗸            |                                                                          |
|     | Gestión Solicitudes 🗸 🗸            |                                                                          |
|     |                                    | Menú Editar Cambiar Proceso de Cerrar<br>usuario contraseña carga Sesión |
|     |                                    |                                                                          |
|     |                                    |                                                                          |

Imagen 2.

Seleccione la opción Carga.

| ≣     | RUNTPRO                            | VIDA 🕅 Transporte E+ Cerrar sesión                                       |
|-------|------------------------------------|--------------------------------------------------------------------------|
| 🛖 Ini | icio                               |                                                                          |
| ۳     | Autenticador Blockchain            | To dames la bionyopida                                                   |
|       | Validar prerrequisitos de trámites |                                                                          |
| ۹     | Consulta Ciudadana 🗸 🗸             | XCAQXF WPGWÑSJ AWLPQEW                                                   |
| ۳.    | Solicitudes PCR 🗸                  |                                                                          |
| ۹     | Solicitud Ciudadana 🗸 🗸            |                                                                          |
|       | Gestión Solicitudes                |                                                                          |
|       | Carga 🗸 🗸                          | Menú Editar Cambiar Proceso de Cerrar<br>usuario contraseña carga Sesión |
|       |                                    |                                                                          |
|       |                                    |                                                                          |

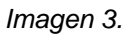

Seleccione la opción Mis solicitudes.

| ۹  | Consulta Ciudadana 🗸 🗸            |     | YCAOX      |        |             |            |                                 |
|----|-----------------------------------|-----|------------|--------|-------------|------------|---------------------------------|
| Υ. | Solicitudes PCR 🗸                 |     | ACAQA      |        | AVVLPQEVV   |            |                                 |
| ۹  | Solicitud Ciudadana 🗸 🗸           |     | $\bigcirc$ |        |             |            |                                 |
|    | Gestión Solicitudes               |     | $(\equiv)$ |        |             |            | ([→)                            |
|    | Carga ^                           |     | Menú       | Editar | Cambiar     | Proceso de | Cerrar                          |
| ۹  | Normalización                     |     |            | dadano | contrasenta | curgu      | Jealon                          |
| ۹  | Modernización                     |     |            |        |             |            |                                 |
| ۹  | Ingreso nuevos vehículos          |     |            |        |             |            |                                 |
| ۹  | IVACREI Exención Pasajeros        |     |            |        |             |            |                                 |
| ۹  | IVACREI Exención Carga Exceptuada |     |            |        |             |            |                                 |
| ٩  | Mis Solicitudes 🗸 🗸 🗸             | ه م |            |        |             | @Co        | pyright 2024 RUNT Versión 1.2.0 |

Imagen 4.

| Desistir so  | licitud IVA CREI Carga exceptua | da         |      |
|--------------|---------------------------------|------------|------|
| RUNT2-IN-691 | Versión: 1                      | 30-09-2024 | RUNT |

El sistema presenta la siguiente pantalla:

|                       | 💮 Transporte | €+ Cerrar sesión |
|-----------------------|--------------|------------------|
| Filtrar trámites      |              |                  |
| Seleccione una opción |              | •                |
| N° Solicitud          |              |                  |
| Placa                 |              |                  |
|                       | Limpiar      | Consultar        |

Imagen 5.

#### Filtrar trámites:

#### Tipo de proceso:

Campo obligatorio. Lista desplegable con los tipos de proceso aplicables al programa.

#### N° solicitud:

Campo no obligatorio. Campo para ingresar el número de la solicitud.

#### Placa:

Campo no obligatorio. Campo para ingresar la placa.

#### Limpiar:

Botón que permite limpiar la información ingresada.

#### Consultar:

Botón que permite ejecutar la búsqueda de la solicitud.

## Desistir solicitud IVA CREI Carga exceptuada Image: Constraint of the second second secon

#### Paso 2

Ingrese el tipo de proceso y el número de solicitud o el número de placa del vehículo postulado y de clic en el botón **Consultar**.

| -Tipo de proceso *        |      |
|---------------------------|------|
| IVA CREI Carga Exceptuada | <br> |
|                           |      |
| N° Solicitud              |      |
| Placa                     |      |
| SUE729                    |      |
|                           |      |

Imagen 6.

El sistema realizará las validaciones correspondientes y si encuentra inconsistencias, las informará mediante mensajes informativos, de la siguiente manera:

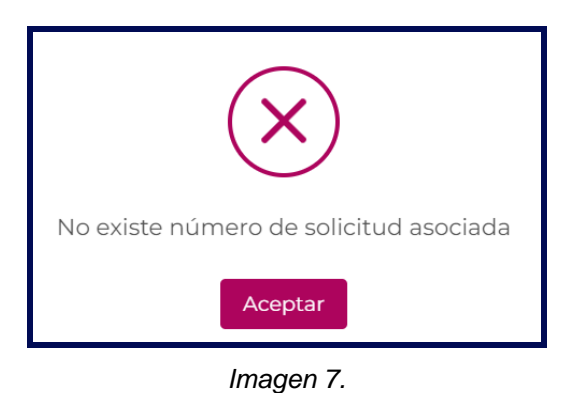

Si la información ingresada es correcta, el sistema despliega la información de la siguiente manera:

| Número de solicitud | Tipo de trámite                    | Fecha solicitud | Estado trámite  | Placa vehículo    | Acciones                           |
|---------------------|------------------------------------|-----------------|-----------------|-------------------|------------------------------------|
| 1358214             | IVA CREI Exención Carga Exceptuada | 19/09/2024      | PRE APROBADA    | JYW789            | Detalle<br>Desistir<br>Recibo Pago |
|                     |                                    |                 | registros por p | aágina (5 🔻 1 - 1 | de1  < < >>                        |

Imagen 8.

| <b>Desistir solicitud IVA CREI</b> | Carga exceptuada |
|------------------------------------|------------------|
|------------------------------------|------------------|

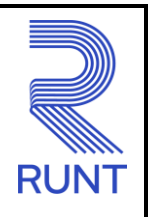

30-09-2024

#### Número de solicitud:

Campo no editable. Corresponde al número de la solicitud consultada.

#### Tipo de trámite:

Campo no editable. Corresponde al tipo de proceso de IVACREI seleccionado.

#### Fecha de la solicitud:

Campo no editable. Corresponde a la fecha de registro de la solicitud.

#### Estado de trámite:

Campo no editable. Corresponde al estado en el que se encuentra el trámite.

#### Placa vehículo:

Campo no editable. Corresponde al número de la placa del vehículo que se ingresó en la búsqueda.

#### Acciones:

Hipervínculo. Indica los hipervínculos de las acciones.

#### Paso 3

Una vez se haya ingresado la información del filtro de búsqueda, seleccione la solicitud que se encuentre en uno de los estados permitidos (PRE-APROBADA O APROBADA), para realizar el proceso de

| desistimiento, seleccione la acción | Desistir |  |
|-------------------------------------|----------|--|
|-------------------------------------|----------|--|

| Número de solicitud | Tipo de trámite                    | Fecha solicitud | Estado trámite   | Placa vehículo | Acciones                           |
|---------------------|------------------------------------|-----------------|------------------|----------------|------------------------------------|
| 1358214             | IVA CREI Exención Carga Exceptuada | 19/09/2024      | PRE APROBADA     | JYW789         | Detalle<br>Desistir<br>Recibo Pago |
|                     |                                    |                 | registros por pá | gina (5 🔻 1-   | ldel K < ≻ ≻K                      |

Imagen 9.

| Desistir solicitud IVA CREI Carga exceptuada |            |            |      |
|----------------------------------------------|------------|------------|------|
| RUNT2-IN-691                                 | Versión: 1 | 30-09-2024 | RUNT |

El sistema solicitará confirmación del desistimiento en pantalla, seleccione la opción **Aceptar** si desea continuar con el desistimiento, de lo contrario seleccione **Cancelar** para retornar a la pantalla del proceso (Imagen 9).

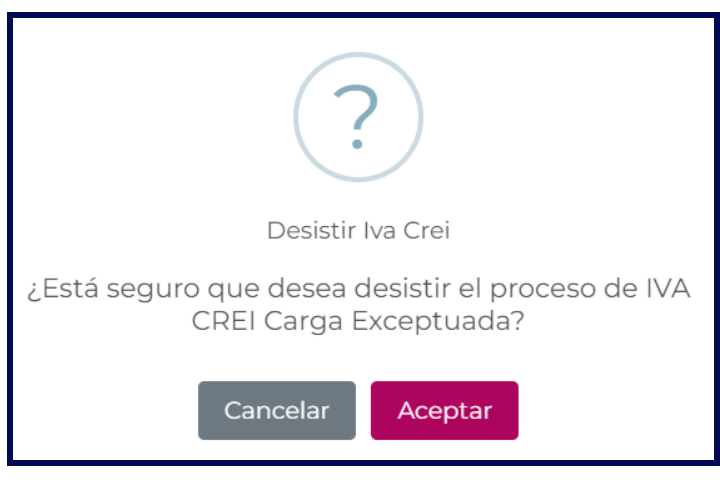

Imagen 10.

Una vez aceptada la solicitud por el usuario del sistema, el sistema despliega un mensaje informando el resultado del desistimiento exitoso.

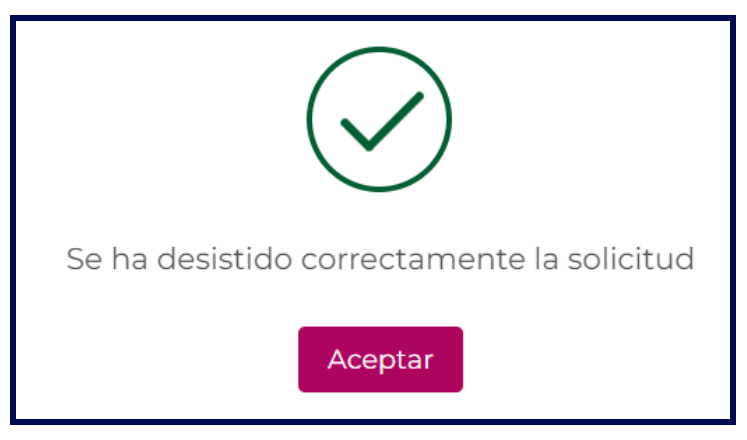

Imagen 11.

| Desistir solicitud IVA CREI Carga exceptuada |  |  |      |
|----------------------------------------------|--|--|------|
| RUNT2-IN-691 Versión: 1 30-09-2024           |  |  | RUNT |

## 4. CONTROL DE CAMBIOS

| Control de cambios |                        |                           |                     |            |                                       |
|--------------------|------------------------|---------------------------|---------------------|------------|---------------------------------------|
| Versión            | Elaboró                | Revisó                    | Aprobó              | Fecha      | Descripción                           |
| 1                  | Analista de<br>Pruebas | Coordinador de<br>Pruebas | Jefe de<br>Producto | 30/09/2024 | Elaboración inicial del<br>documento. |